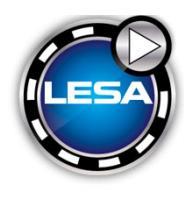

## Hyundai Order Process

For Hyundai visit https://www.hyundaidealer.com/ under Sales:

- click on the Autodata Customer Portal link (first column on the left)
- click on the Website Certification icon (first icon on the left)

For **Genesis** it will be https://www.genesisdealerusa.com/ under Marketing:

- click on the Autodata Website and DRS Enrollment link (third column)
- click on the Website Certification icon (first icon on the left)

|                                                                     | SALES                                                                                        | SERVICE | PARTS                            | TRA |  |
|---------------------------------------------------------------------|----------------------------------------------------------------------------------------------|---------|----------------------------------|-----|--|
| SALES SUPPORT                                                       | Certified Pre-Owned<br>(CPO)                                                                 |         | Order-To-Delivery (OTD)          |     |  |
| Market Master Online                                                | CPO Program and<br>Guide                                                                     | Process | OTD                              |     |  |
| Re-Marketing/Auction<br>Calendar                                    | [REMOVED] CPO Inventory<br>Mgmt (DMI)                                                        |         | OTD Reference Material           |     |  |
| Hyundai Circle                                                      | Reference Material                                                                           |         | OTO Dealer Suggestion Box        |     |  |
| Hyundai Learning Portal<br>Dealer Point of Sale Website             | CPO Overview - Online<br>Training Course<br>Selling CPO Vehicles - Online<br>Training Course |         |                                  |     |  |
| [REMOVED] Hyundai<br>Rewards                                        |                                                                                              |         |                                  |     |  |
| Hyundai ICON                                                        | CPO SiriusXM Trial                                                                           | Refresh |                                  |     |  |
| [REMOVED] Coupon<br>Validation / Redemption<br>Hyundai CRM OnDemand | Dealer Website                                                                               |         | INCENTIVES                       |     |  |
| Hyundai Drive Enrollment                                            | Certification Program                                                                        |         | Incentives                       |     |  |
| Hyundai Sales Training                                              | Enroliment                                                                                   |         | VINS<br>VINS Reference Materials |     |  |
| HYUNDAI MOTOR<br>FINANCE                                            |                                                                                              |         |                                  |     |  |
| HMF Dealer Access                                                   |                                                                                              |         |                                  |     |  |

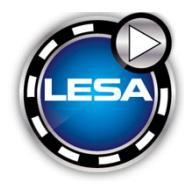

## Hyundai Order Process

• Scroll down the page and click on Digital Merchandising Tab.

| SmartPortal SmartAnalytics v              | AdminPortal                   |                             |                                        | Ð                                         |
|-------------------------------------------|-------------------------------|-----------------------------|----------------------------------------|-------------------------------------------|
| OEM: All                                  | Impersonate User:             | DoronHikry                  |                                        | Reset                                     |
| AUTODATA<br>SOLUTIONS<br>Products V Repor | rts 🗸 Lead Viewer Settin      | gs 🗸 Support 🗸              | Welcome, NY110,<br>Last Log in : 7/27/ | ADVANTAGE<br>HYUNDAI ~<br>2021 7:52:46 AM |
| Dealer<br>Website                         | Digital Retailing Merc        | vigital<br>handising        |                                        |                                           |
| Provider                                  | Silver Package<br>Price/month | Gold Package<br>Price/month | Platinum Package<br>Price/month        |                                           |
| J.D. POWER<br>UNITY WORKS                 |                               |                             | 1                                      | Learn More                                |
|                                           | \$499                         | \$799                       | \$999                                  | Learn More                                |
| SPINCAR                                   |                               |                             | 1                                      | Learn More                                |
|                                           |                               |                             |                                        |                                           |

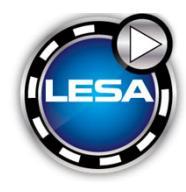

## Hyundai Order Process

• Click Learn More for LESA and then the Enroll CTA.

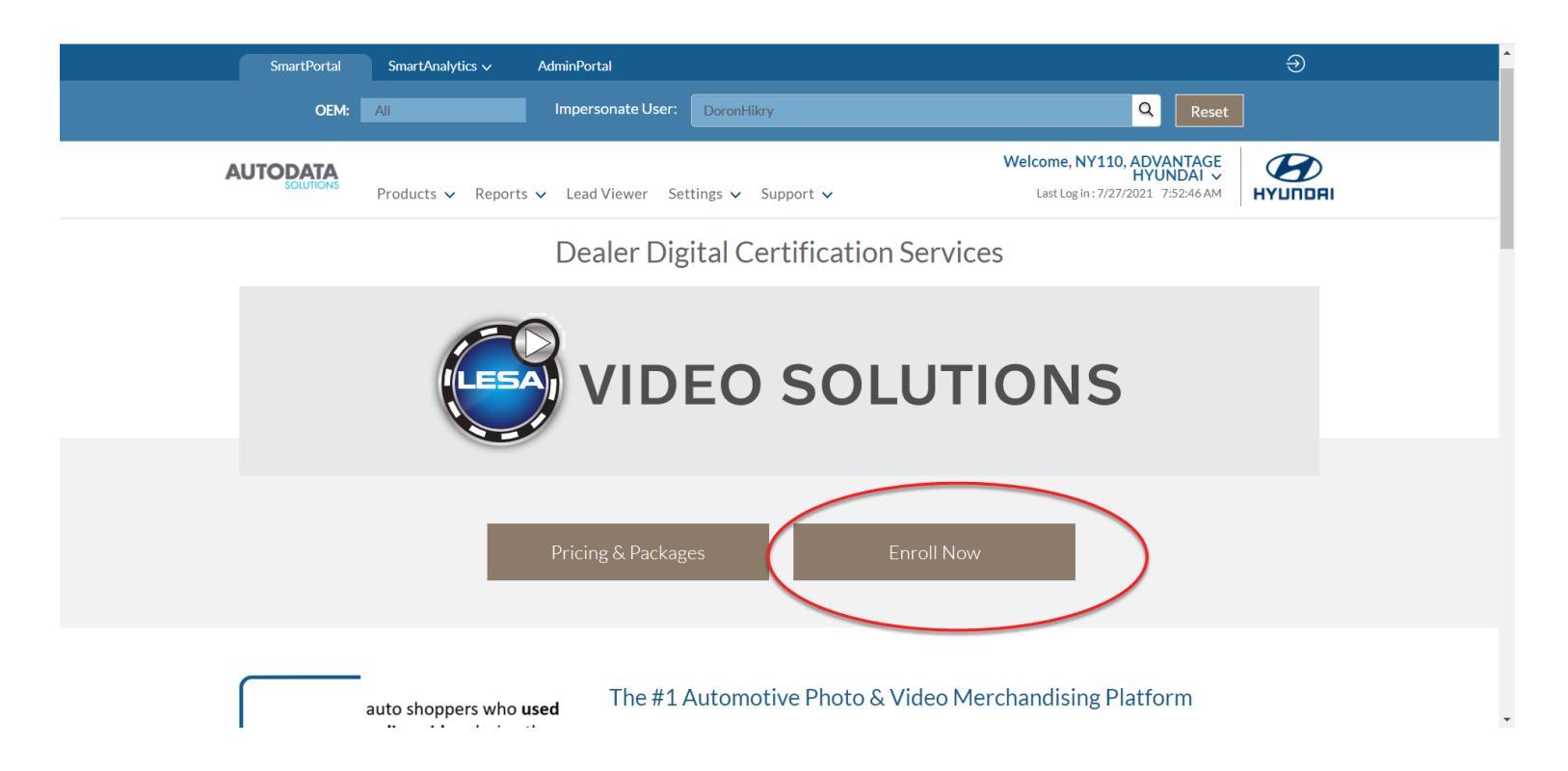